## İLİTAM Programının SABİS Üzerinden İşleyişi

Uzaktan eğitim programı bundan sonra SAUPORT üzerinden değil SABİS üzerinden yürütülecektir. Sistemden sanal sınıfların ne şekilde takip edileceğine dair görseller aşağıdaki slaytlarda anlatılmıştır.

Derslere ait içerikler ve dokümanlar, derslerin hocaları tarafından sisteme süreç içerisinde yüklenecektir. Aşağıdaki slaytlarda gösterilen «Sanal Sınıflar» butonunun sol tarafında yer alan «Dokümanlar» butonundan bu içeriklere ulaşılabilecektir.

## 🗧 🚳 | SABİS | ÖĞRENCİ BİLGİ SİSTEMİ

| Ana Sayfa             |                           | Timii Ders Genel 3 Sistem Sinav Sanal Sinif                                                                                                    |                                                                                                    |
|-----------------------|---------------------------|----------------------------------------------------------------------------------------------------|----------------------------------------------------------------------------------------------------|
| Seçilen Dersler       | -                         |                                                                                                    | ]                                                                                                    |
| 🛗 Ders Programı       |                           | 3 Genet Duyuru                                                                                                    | 15 gún ônce                                                                                                    |
| 🖉 Derse Yazılma       |                           | 16-20 Ocak 2017 tarihleri arasında, isteyen öğrenciler SABİS üzerinden test yazılma yapabileceklerdir.                                                            |                                                                                                    |
| i Danışmanlık         |                           | Bu alanda yapılan yazılma gerçek yazılma değildir.                                                                                                    |                                                                                                    |
| 🛢 Transkript          |                           | Bu aşamada karşılaştığınız sorun veya sorunları ilgili Öğrenci İşleri Daire Başkanlığı'nda görevli Birim Sorumlusuna e-mail ile bildir                            | riniz.                                                                                                    |
| LIII Anketler         |                           |                                                                                                    |                                                                                                    |
| 🞓 İlisik Kesme        | <del>-</del> <del>-</del> | Genel Duyuru                                                                                                    | 15 gün önce                                                                                                    |
|                       |                           | Yeni Dönem                                                                                                    |                                                                                                    |
| \Xi Formasyon Başvuru |                           | 2016-2017 Bahar Dönemi 30 Ocak 2017 tarihinde başlayacaktır. Akademik Takvim 2016-2017                                                                            |                                                                                                    |
|                       |                           | Derse yazılma işlemleri için ilgili duyuruyu inceleyiniz. Derse Yazılma İşlemleri                                                                                 |                                                                                                    |
|                       |                           |                                                                                                    |                                                                                                    |
|                       |                           | genel Duyuru                                                                                                    | bīr ay önce                                                                                                    |
|                       |                           | Yeni Özellik                                                                                                    |                                                                                                    |
|                       |                           | Alınan sınav notlarının sınıf içi minimum, maximum ve ortalama değerlerini ders detayları sayfasındaki <b>Başarı Notları</b> sekmesinde<br>görüntüleyebilirsiniz. | э                                                                                                    |
|                       |                           | Sınav kağıtlarınızı, dersi veren öğretim görevlisinin izin vermesi halinde ders detayları sayfasındaki <b>Başarı Notları</b> sekmesinde görüntüleyebilirsiniz.    |                                                                                                    |
|                       |                           |                                                                                                    | and the second second |

SABİS üzerinden Öğrenci Bilgi Sistemine giriş yapınız. Buradan ekranın sol tarafından «Seçilen Dersler»i tıklayınız.

## - 🔇 | SABİS | ÖĞRENCİ BİLGİ SİSTEMİ

| 101   | A   | C  | 5-  |
|-------|-----|----|-----|
| TTT I | Ana | 29 | vra |

|    |      |         | -    |    |
|----|------|---------|------|----|
| -/ | Secu | en      | Dore | or |
|    | 200  | <u></u> | Dela |    |

🛗 Ders Programı

🖉 Derse Yazılma

i Danışmanlık

Transkript

Lill Anketler

🞓 İlişik Kesme

∃ Formasyon Başvuru

| 6       | ∽ Bah             | ar           | ~      |         |                     |             |        | _       |                    |              |        |
|---------|-------------------|--------------|--------|---------|---------------------|-------------|--------|---------|--------------------|--------------|--------|
|         | ILA352 - KUR'AN-I | KERİM II     |        |         | ILA402 - KUR'AN-I I | KERİM IV    |        |         | ILA404 - HADIS MET | INLERI II    |        |
| B Grubu | 4 AKTS            | Uzaktan Eğit | tim    | B Grubu | 4 AKTS              | Uzaktan Eği | tim    | B Grubu | 5 AKTS             | Uzaktan Eğit | im     |
| Oran    | Çalışma           | Not          | Toplam | Oran    | Çalışma             | Not         | Toplam | Oran    | Çalışma            | Not          | Toplam |
| 5       | Ara Sinav         |              |        | 5       | Ara Sinav           |             |        | 5       | Ara Sinav          |              |        |
| 2,4     | Kısa Sınav        |              |        | 2,4     | Kısa Sınav          |             |        | 2,4     | Kısa Sınav         |              |        |
| 2,6     | Kısa Sınav        |              |        | 2,6     | Kısa Sınav          |             |        | 2,6     | Kısa Sınav         |              |        |
| 10      | Ödev              |              |        | 10      | Ödev                |             |        | 10      | Ödev               |              |        |
| 80      | Final             |              |        | 80      | Final               |             |        | 80      | Final              |              |        |
|         | Başarı Notu       |              | 0      |         | Başarı Notu         |             | 0      |         | Başarı Notu        |              | 0      |

Açılan ekrandan sanal sınıfına katılacağınız dersin adını tıklayınız. Örnek olarak Hadis Metinleri II dersini tıklıyoruz.

## - Menü Aç/Kapat ÖĞRENCİ BİLGİ SİSTEMİ

| Ana Sayfa           | Ders Bilgileri Başarı Notları | Dokümanlar Ödevler Sanal Sını | flar Derse Katılım Sınav Randevu |                          |
|---------------------|-------------------------------|-------------------------------|----------------------------------|--------------------------|
| Seçilen Dersler     | Ders Kodu                     | ILA404                        | Ders Adı                         | HADİS METİNLERİ II       |
| Ders Programı       | Grubu                         | в                             | Ders Tipi                        | Bölüm Zorunlu / Normal   |
| Derse Yazılma       | Fakülte                       | İLAHİYAT FAKÜLTESİ            | Bölüm                            | İLAHİYAT (İLİTAM) BÖLÜMÜ |
|                     | Öğretim Türü                  | Uzaktan Eğitim                | AKTS                             | 5                        |
| Danışmanlık         | Öğretim Görevlisi             | Doç.Dr. ERDİNÇ AHATLI         | T+U Saat                         | 4+0                      |
| Transkript          | Ders Saati ve Mekanı          | Detaylı Ders Programı         |                                  |                          |
| <u>II</u> Anketler  |                               |                               |                                  |                          |
| 🕈 İlişik Kesme      |                               |                               | Derse Ait Duyuru Bulunamadı      |                          |
| E Formasyon Başvuru |                               |                               |                                  |                          |
|                     |                               |                               |                                  |                          |
|                     |                               |                               |                                  |                          |
|                     |                               |                               |                                  |                          |
|                     |                               |                               |                                  |                          |
|                     |                               |                               |                                  |                          |
|                     |                               |                               |                                  |                          |
|                     |                               |                               |                                  |                          |

Açılan ekranın üst tarafından «Sanal Sınıflar» butonunu tıklayarak ilgili derse ait sanal sınıf kayıtlarına ulaşabilirsiniz.

| Menu Aç/Kapat OGRENI           | ICİ BİLGİ SİSTEMİ  |                            |                              |                      | 3      | 2 |
|--------------------------------|--------------------|----------------------------|------------------------------|----------------------|--------|---|
| na Sayfa                       | Ders Bilgileri Baş | arı Notları Dokümanlar Öde | evler Sanal Sınıflar Derse K | atılım Sınav Randevu |        |   |
| eçilen Dersler                 | Hafta              | ♦ Açıklama                 |                              | ♦ Başlangıç Tarihi   | ♦ sure |   |
| rs Programi                    | 1                  | 1. Hafta Sanal Sinif       |                              | 31.01.2017 15:00     | 90     |   |
| se Yazılma                     | 1                  | 1. Hafta Sanal Sinif       |                              | 02.02.2017 17:00     | 90     |   |
| nismanlık                      |                    |                            |                              |                      |        |   |
|                                |                    |                            |                              |                      |        |   |
| anskript                       |                    |                            |                              |                      |        |   |
| ketler                         |                    |                            |                              |                      |        |   |
|                                |                    |                            |                              |                      |        |   |
| şik Kesme                      |                    |                            |                              |                      |        |   |
| işik Kesme<br>ormasyon Başvuru |                    |                            |                              |                      |        |   |
| işik Kesme<br>ormasyon Başvuru |                    |                            |                              |                      |        |   |
| işik Kesme<br>ormasyon Başvuru |                    |                            |                              |                      |        |   |
| işik Kesme<br>ormasyon Başvuru |                    |                            |                              |                      |        |   |
| şik Kesme<br>rmasyon Başvuru   |                    |                            |                              |                      |        |   |
| şik Kesme<br>rmasyon Başvuru   |                    |                            |                              |                      |        |   |
| şik Kesme<br>rmasyon Başvuru   |                    |                            |                              |                      |        |   |
| şik Kesme<br>rmasyon Başvuru   |                    |                            |                              |                      |        |   |
| şik Kesme<br>rmasyon Başvuru   |                    |                            |                              |                      |        |   |
| ışık Kesme<br>ırmasyon Başvuru |                    |                            |                              |                      |        |   |

Sanal sınıflar görseldeki gibi listelenecektir. Bu derslere ders saatinde online olarak katılım sağlayabilirsiniz. Şayet ders yapıldıysa dersin kaydını daha sonra da izleyebilirsiniz.